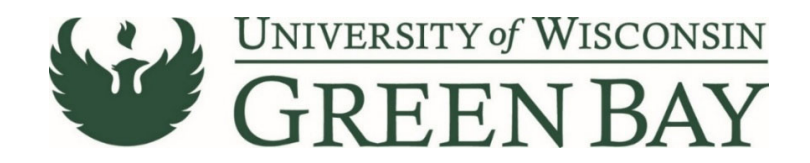

# Standing Order Request (Previously Blanket POs)

The Standing Order Request is used for goods or services with over 5 payments or deliveries over a period of 2 months or more. Examples include: Utility bills, Catering for Summer Camps, Busing, ect.

- 1. From the Home Page, click on the **Shopping Cart** symbol on the left menu.
- 2. Under the **Shopping** menu, click **View Forms**

| â          | Shop <b>uw+</b>               |                                           |                                                                                                    |
|------------|-------------------------------|-------------------------------------------|----------------------------------------------------------------------------------------------------|
| 1          | Shop (Alt+P)                  | By Keyword - Search Q                     |                                                                                                    |
| í.         | Shopping  My Carts and Orders | Go To<br>Shopping Home<br>Advanced Search | I Facility Supplies Help Dashboard IT Supplies La                                                  |
| õ.         | Admin<br>Shopping Settings    | View Favorites<br>View Forms              |                                                                                                    |
| <b>7</b> 8 |                               | Non-Catalog Item<br>Quick Order           | VISCONSIN                                                                                          |
| <b>3</b> 9 |                               | Browse By<br>Suppliers                    | (10/21)<br>and Invoice workflow will pause at any SFS integrations. Ne                             |
| հր         |                               | Categories<br>Contracts                   | ed and/or sent to the supplier.<br>UW institutions. To help you transition quickly, our learning : |
| <b>Å</b>   |                               | Chemicals                                 | i can access training on the shopow+Essentials website, th                                         |

- 3. Click on **Procurement Forms** on the right.
- 4. Click Standing Order Request.

| â           | Shop <b>um+</b>                    |                                                                    | All                              |
|-------------|------------------------------------|--------------------------------------------------------------------|----------------------------------|
| <u> </u>    | Shop      Shopping      View Forms |                                                                    |                                  |
| -           | Build a New Form Non-Catalog Item  | Procurement Forms                                                  | Folder Actions 👻 💡               |
| í.          | Expand All Collapse All            |                                                                    | Actions for Selected Favorites 👻 |
| ~           | Personal                           |                                                                    |                                  |
| ×           | Dolly's                            | Non-Conforming Purchase Documentation                              | 0.00 USD                         |
| 血           | AP Forms                           |                                                                    | EA<br>View Form<br>Copy          |
| <b>1</b> 22 | Procurement Forms                  | Requisition Wizard                                                 | 0.00 USD                         |
| <b>%</b>    |                                    | Template Title: Requisition Wizard<br>Purpose: Procurement Request | Submit Request<br>Copy           |
| հր          |                                    |                                                                    |                                  |
|             |                                    | Standing Order Request                                             | 0.00 USD                         |
| <b>8</b> 2  |                                    |                                                                    | View Form<br>Copy                |
| \$          |                                    |                                                                    |                                  |

- 5. Enter the Supplier's name. For individuals use the last name. Select the name from the drop-down list.
  - a. If the supplier does not appear, send a W9 via Liquidfiles
     (<u>https://liquidfiles.uwgb.edu/filedrop/alexandd@uwgb.edu</u>) to Danielle Alexander or
     intercampus mail to Purchasing. Supplier set up takes up to a week. **Do not email W9s or
     attach to ShopUW+.**

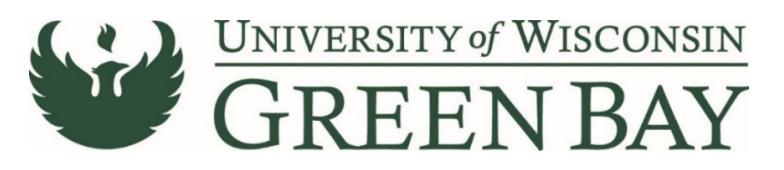

| J Standing Order Request - Google Chrome                                                                                            |                                                                                                    |                                                                                                    | p States                                                                                                    | With the second second                   | - 6 X                                         |
|----------------------------------------------------------------------------------------------------|----------------------------------------------------------------------------------------------------|----------------------------------------------------------------------------------------------------|----------------------------------------------------------------------------------------------------|------------------------------------------|-----------------------------------------------|
| Solutions.sciquest.com/apps/Router/FavoritesF                                                                                       | ormEdit?&FavoriteProductId=5201631&wantRelo                                                                                                    | adOnClose=true&FavPageContext=2&tmstmp=16353629312774                                                                                                    | 31                                                                                                    |                                          |                                               |
| Standing Order Request                                                                                                    |                                                                                                    |                                                                                                    |                                                                                                    | Available Actions: Add and go            | to Cart 🗸 Go Close 🚔                          |
| Shop <b>UW+</b>                                                                                                    | Standing Order Request<br>Required fields below are in bold. A standing order<br>for expendable goods. Standing orders usually all<br>The University will not issue Standing Orders for p<br>Note: standing orders will encumber the entire am<br>/ positive approval checkbox (found on the PR dow | r is a purchase order with a single supplier which contains multiple del<br>gn to fiscal year timelines unless specifically indicated by contract and<br>unch-out / catalog vendors (i.e. Staples, Fisher, Grainger).<br>count requested Releases will be handle offline with the supplier. Stan<br>umen). When receiving is turned on, receipts will be created by cost n | very dates scheduled over a period of time. It is normally<br>business need.<br>ding orders will not require receiving, but receiving can b<br>ceived, not quantify. | r used when there is a recurring need    | t                                             |
|                                                                                                    |                                                                                                    | Supplier Information                                                                                                    |                                                                                                    | ?                                        |                                               |
| Enter Supplier                                                                                                    |                                                                                                    | or<br>Supplier Search                                                                                                    |                                                                                                    |                                          |                                               |
|                                                                                                    |                                                                                                    | General Information                                                                                                    |                                                                                                    | ?                                        |                                               |
| Start Date                                                                                                    |                                                                                                    | mm/dd/www                                                                                                    |                                                                                                    |                                          |                                               |
| End Date                                                                                                    |                                                                                                    |                                                                                                    |                                                                                                    |                                          |                                               |
| Product Description / Service Requested                                                                                             |                                                                                                    | 254 characters remaining expand   clear                                                                                                    |                                                                                                    |                                          |                                               |
| Note: The Total Dollar Amount should be the full amo<br>amount you estimate during the period of the standin<br>Total Dollar Amount | unt you are encumbering with this PO. You will need t<br>g order.                                                                                                    | to estimate the amount for the entire period of the Standing Order. You                                                                                                    | will need to request a change order (that will go through                                                                                                    | approvals) if you will use more than the |                                               |
| Extended Description / Justification for Standing Orde                                                                              | q                                                                                                    |                                                                                                    |                                                                                                    |                                          |                                               |
|                                                                                                    |                                                                                                    | 1500 characters remaining                                                                                                    | expand   clear                                                                                                    |                                          |                                               |
| Please provide contract number (if relevant):                                                                                       |                                                                                                    |                                                                                                    |                                                                                                    |                                          |                                               |
|                                                                                                    |                                                                                                    | ATTACHMENT AREA SECTION                                                                                                    |                                                                                                    | ?                                        |                                               |
| Attach competitive quotes, relevant contract, and / or<br>Internal Attachments                                                      | other supporting documents                                                                                                    |                                                                                                    |                                                                                                    |                                          |                                               |
| Add Attachments                                                                                                    |                                                                                                    |                                                                                                    |                                                                                                    | Size Date                                |                                               |
|                                                                                                    |                                                                                                    |                                                                                                    |                                                                                                    |                                          | Total 0.00<br>See configuration for this form |

- 6. Start Date: This is the first day the product was ordered. For POs for the entire year, enter July 1<sup>st</sup>.
- 7. End Date: This is the last day the product will be delivered. For POs for the entire year, enter June 30<sup>th</sup>.
- 8. Product Description/Service Requested: First 30 Characters will appear in WISER. Enter a clear description that closely matches the quote/invoice. This will speed the payment process and help answer potential questions Accounts Payable may have.
- 9. Total Dollar Amount: Total or estimate of all the purchases for the year or time period.
- 10. Extended Description/Justification for Standing Order: Enter the full description along with any notes to Purchasing.
- 11. Please provide contract number: If you have the contract number, enter here. If not, leave blank.
- 12. Internal Attachments Attach PDFs of the backup for the Requisition/PO. Examples: quotes, service agreements, or invoices if available. **Do not attach a W9.**
- 13. Click Go next to Add and go to Cart.

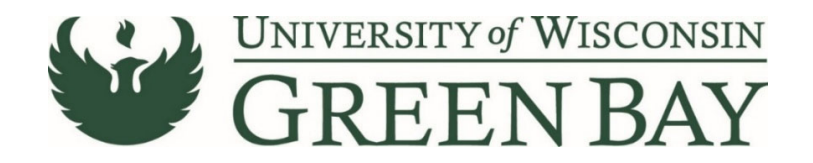

# **Shopping Cart**

**14.** Enter a short description in the **Name** section. Entering a name here will help you decipher between POs for the same vendor later and overall reduce searching time.

| â          | Shop <b>uw+</b>                                                                    |             |                |            |          |            | All 🝷 | Search (Alt+Q) 🕓 500.00 USD 📜 🗢 🏴 🛓                                                                                                    |
|------------|------------------------------------------------------------------------------------|-------------|----------------|------------|----------|------------|-------|----------------------------------------------------------------------------------------------------|
|            | Shopping Cart • 150471740 ▼                                                        |             |                |            |          |            |       | Assign Cart Proceed To Checkout                                                                                                    |
| 16<br>0    | Simple Advanced Search for products, suppliers, forms, part number, etc.           |             |                |            |          |            | ۹.    | Correct these issues.<br>Shoppers may still assign cart to a Requester.<br>The form Test' is incomplete or has errors. Open the form and<br>correct the errors. |
| 血器         | KUEHN PRINTING LLC · 1 Item · 500.00 USD                                           |             |                |            |          |            |       | Required: Commodity Code (Line 1) Details                                                                                                    |
| <b>3</b> 9 | SUPPLIER DETAILS<br>Item                                                           | Catalog No. | Size/Packaging | Unit Price | Quantity | Ext. Price |       | For<br>DOLLY M JACKSON                                                                                                    |
| ங்         | The form is incomplete or has errors. Open the form and correct the errors. T Test |             |                | 500.00     | Qty: 1   | 500.00     | 🗆     | Name 2021-10-27 00862941 01                                                                                                    |
| р.<br>С    | 8                                                                                  |             |                |            |          |            |       | Estimate (500.00 USD) ~<br>Total: 500.00                                                                                                    |
|            | ITEM DE JAILS     Commodity Code     Grequired                                     | ۹ 🔶         | I              |            |          |            |       |                                                                                                    |
|            | Capital Expense                                                                    |             |                |            |          |            |       |                                                                                                    |

- 15. Enter the Commodity Code. Click **Magnifying Glass**. Select the most appropriate code for the items you are purchasing. Note: Only select 18 if none of the other codes apply.
- 16. Click Proceed to Checkout.

### Requisition

The Requisition page is where comments can be added to Purchasing, the business purpose and the funding string are entered and the final submission is done.

- 17. Click Comments tab
- 18. Click the **Plus Sign** to add a comment. If the PO is to be sent via email, add the supplier email address of where to send the PO. Add any notes Purchasing might need. This is optional.

|                                |                                                                                                    |                                                                                                    |                                                                                                    |                                                                                                    | All 👻                                                                                                    | Search (Alt+Q)                                                                                                    | 0.10 USD 🗎                                                                                                    | ♡  •13                                                                                                    | <b>1</b>                                                                                                    |
|--------------------------------|----------------------------------------------------------------------------------------------------|----------------------------------------------------------------------------------------------------|----------------------------------------------------------------------------------------------------|----------------------------------------------------------------------------------------------------|----------------------------------------------------------------------------------------------------|----------------------------------------------------------------------------------------------------|----------------------------------------------------------------------------------------------------|----------------------------------------------------------------------------------------------------|----------------------------------------------------------------------------------------------------|
| 734 🗸                          |                                                                                                    |                                                                                                    |                                                                                                    |                                                                                                    |                                                                                                    | ∃ ● 🖶 Ø                                                                                                    | Assign Cart                                                                                                    | Place Orde                                                                                                    | ler                                                                                                    |
| Comments Attachments History   |                                                                                                    |                                                                                                    |                                                                                                    |                                                                                                    |                                                                                                    |                                                                                                    |                                                                                                    |                                                                                                    |                                                                                                    |
| 1                              | Purchasing Use Only                                                                                                    |                                                                                                    | ø                                                                                                    | Shipping & Billing Information                                                                                                    | ø v                                                                                                    |                                                                                                    | Draft                                                                                                    |                                                                                                    |                                                                                                    |
| Fall 2021 Acceptance Brochures | Buyer ID                                                                                                    | no value                                                                                                    |                                                                                                    | Ship To                                                                                                    |                                                                                                    | Correct these issues.<br>Shoppers may still assign ca                                                                                                    | art to a Requester.                                                                                                    |                                                                                                    | ~                                                                                                    |
| no value                       | PO Clauses                                                                                                    | View details                                                                                                    |                                                                                                    | Attn: DOLLY M JACKSON<br>Suite/Rm: CL730                                                                                                    |                                                                                                    | Required: Business Purpo                                                                                                    | se 🗲                                                                                                    |                                                                                                    |                                                                                                    |
| DOLLY M JACKSON                | PO Type                                                                                                    | UNAS<br>Unassigned                                                                                                    |                                                                                                    | 2420 NICOLET DR<br>EQUIPMENT SERVICE BUILDING                                                                                                    |                                                                                                    | Required: Account<br>Required: Fund                                                                                                    |                                                                                                    |                                                                                                    |                                                                                                    |
| DOLLY M JACKSON                | Bid Number                                                                                                    | no value                                                                                                    |                                                                                                    | GREEN BAY, WI 54311-7003<br>United States                                                                                                    |                                                                                                    | Required: Department<br>Required: Program                                                                                                    |                                                                                                    |                                                                                                    |                                                                                                    |
| Required                       | Bulletin Number                                                                                                    | no value                                                                                                    |                                                                                                    |                                                                                                    |                                                                                                    | Total (0.10 USD)                                                                                                    |                                                                                                    |                                                                                                    | ~                                                                                                    |
| no value                       | Waiver Number                                                                                                    | no value                                                                                                    |                                                                                                    | Delivery Options                                                                                                    |                                                                                                    | Subtotal                                                                                                    |                                                                                                    | 0.                                                                                                    | 10                                                                                                    |
|                                | 734 -<br>Comments Attachments History<br>Fall 2021 Acceptance Brochures<br>no value<br>DOLLY M JACKSON<br>DOLLY M JACKSON<br>no value<br>no value<br>no value<br>no value<br>no value | 734 - Comments Attachments History Purchasing Use Only Fall 2021 Acceptance Brochures Buyer ID no value PO Clauses DoLLY M JACKSON PO Type DoLLY M JACKSON Bid Number no value Waiver Number no value Waiver Number | 734 ▼       Comments Attachments History       Image: Comments Attachments History       Image: Comments A | 734 -       Comments Attachments History       Image: Comments Attachments History       Image: Comments Attachments Biology ID       Image: Comments Attachments Biology ID       Image: Comments Attachments ID       Image: Comments Attachments ID       Image: Comments Attachments ID       Image: Comments Attachments ID       Image: Comments Attachments ID       Image: Comments Attachments ID       Image: Comments Attachments ID       Image: Comments Attachments ID       Image: Comments Attachments ID       Image: Comments Attachments ID       Image: Comments Attachments ID       Image: Comments Attachments ID       Image: Comments Attachments ID       Image: Comments Attachments ID | Part →     Purchasing Use Only     Purchasing Use Only | All       734 ~       Comments     Attachments       Attachments     History       Image: Comments     History       Image: Comments | Ait     Search (Att-c)     Search (Att-c)       734 ~     Comments     History       Comments     History       Purchasing Use Only     Image: Comments       Purchasing Use Only     Image: Comments       Purchasing Use Only     Image: Comments       Purchasing Use Only     Image: Comments       Purchasing Use Only     Image: Comments       Purchasing Use Only     Image: Comments       Purchasing Use Only     Image: Comments       Purchasing Use Only     Image: Comments       Purchasing Use Only     Image: Comments       Purchasing Use Only     Image: Comments       Purchasing Use Only     Image: Comments       State Only     Unassigned       Doculty M JACKSON     Bid Number     Image: Comments       Dial Comments     Bid Number     Image: Comments       Image: Comments     Comments     Comments       Image: Comments     Comments     Comments       Image: Comments     Comments     Comments       Image: Comments     Comments     Comments       Image: Comments     Comments     Comments       Image: Comments     Comments     Comments       Image: Comments     Comments     Comments       Image: Comments     Comments     Comments <t< td=""><td>Ale     Search (AH-Q)     0.10 USD       734 ~     Image: Comments of Matchments (Matchments (Ma</td><td>AI     Search (AIt-c)     O     0.10 USD     ▼     P       734 ~     T     T</td></t<> | Ale     Search (AH-Q)     0.10 USD       734 ~     Image: Comments of Matchments (Matchments (Ma | AI     Search (AIt-c)     O     0.10 USD     ▼     P       734 ~     T     T |

19. Click Required: Business Purpose

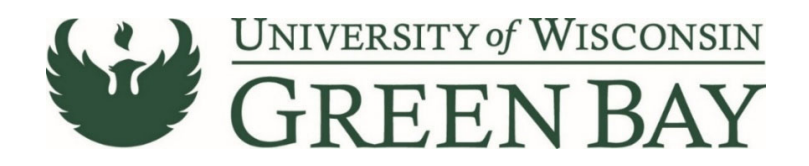

### 20. Select the appropriate category from the **Drop Down**

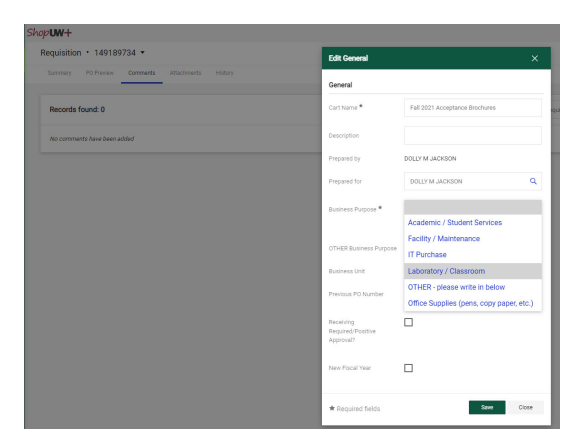

21. Click Save.

### **Click Here for Multiple Funding Code Instructions**

## Single funding code entry

| vUW+                   |                                                                                      |                       |                    |   |                                               | All 👻 | Search (Alt+Q) 0 10.31 USD                     | ♥ I <b>O</b> I |
|------------------------|--------------------------------------------------------------------------------------|-----------------------|--------------------|---|-----------------------------------------------|-------|------------------------------------------------|----------------|
| equisition • 148854    | 4997 -                                                                               |                       |                    |   |                                               |       | 📃 👁 🖶 🚺 Assign Cart                            | Place Order    |
| Summary PO Preview     | Comments Attachments History                                                         |                       |                    |   |                                               |       |                                                |                |
| General                | ø                                                                                    | Purchasing Use Only   |                    | ø | Shipping & Billing Information                | ø v   | Draft                                          |                |
| Cart Name              | Test for Training                                                                    | Buyer ID              | no value           |   | Ship To                                       |       | Shoppers may still assign cart to a Requester. | Ý              |
| Description            | no value                                                                             | PO Clauses            | View details       |   | Attn: DOLLY M JACKSON<br>Suite/Rm: CI 730     |       | Required: Account                              |                |
| Prepared by            | DOLLY M JACKSON                                                                      | РО Туре               | UNAS<br>Unassigned |   | 2420 NICOLET DR<br>EQUIPMENT SERVICE BUILDING |       | Required: Fund<br>Required: Department         |                |
| Prepared for           | DOLLY M JACKSON                                                                      | Bid Number            | no value           |   | GREEN BAY, WI 54311-7003<br>United States     |       | Required: Program                              |                |
| Business Purpose       | Office Supplies (pens, copy paper, etc.)<br>Office Supplies (pens, copy paper, etc.) | Bulletin Number       | no value           |   |                                               |       | Total (10.31 USD)                              | ~              |
| OTHER Business Purpose | no value                                                                             | Waiver Number         | no value           |   | Delivery Options                              |       | Subtotal                                       | 10.31          |
| Business Unit          | UW - Green Bay (UWGBY)                                                               | Offline Contract      | no value           |   | Ship Via Best Carrier-Best Way                |       |                                                | 10.31          |
| Previous PO Number     | no value                                                                             | Procurement Authority | Chapter 16         |   | Requested Delivery Date no value              |       |                                                |                |

## 22. Click Required: Account.

| Edit Funding String |                 |           |          |                |             |                    |         |          | ×     |
|---------------------|-----------------|-----------|----------|----------------|-------------|--------------------|---------|----------|-------|
| Funding String      |                 |           |          |                |             |                    |         |          |       |
| GL Business Unit *  | Speed Chart * 🗄 | Account * | Fund * 王 | Department * 또 | Program * 높 | PC Business Unit 🗄 | Project | Class    |       |
| UWGBY 🖌             | NONE_GBY        | Search    | Q Search | Q Search       | ٩           | No Value           | Search  | Q Search | ۹     |
|                     |                 | Required  | Required | Required       | Required    |                    |         |          |       |
|                     |                 |           |          |                |             |                    |         |          |       |
| 4                   |                 |           |          |                |             |                    |         |          | •     |
| ★ Required fields   |                 |           |          |                |             |                    |         | Save     | Close |

### 23. GL Business Unit - Select UWGBY

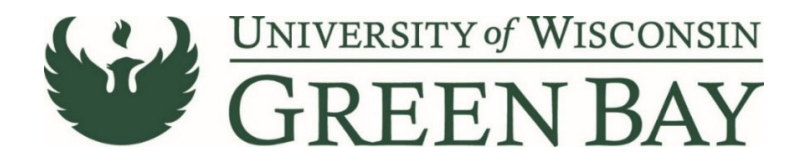

- 24. Speed Chart Leave as NONE\_GBY. This auto fills when UWGBY is selected for the GL Unit.
- 25. Account 4-digit account number. Go to <u>https://www.uwgb.edu/purchasing/shopuw/</u> and click on **Common Account Codes** for a list of common codes.
- 26. Fund 3-digit number from your funding string
- 27. Department 6-digit number. **All department numbers must be in format XXXXXX\_GBY.** You must add the \_GBY to the department number. Use the Magnifying Glass to select the department.
- 28. Program 1-digit number.
- 29. Project Optional. 7-digit alpha numeric. **All project numbers must be in format XXXXXX\_GBY.** You must add the \_GBY to the project number. Use the Magnifying Glass to select the project.
- 30. Class Only used by Athletics.
- 31. Click Save
- 32. Click Place Order
- 33. When invoices are received, email the invoice and any backup as a PDFs to <u>Accountspayable@uwgb.edu</u> and include the Requisition number or PO number. <u>Payments will not</u> <u>be processed if the invoice is not emailed to Accounts Payable.</u>

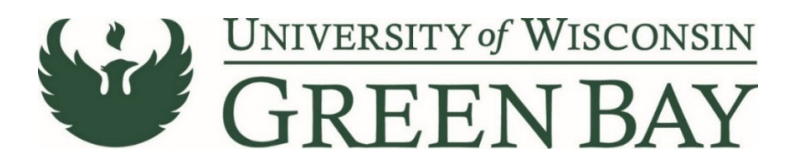

#### **Multiple Funding Code Entry**

| ₽ <b>UW</b> +          |                                                                                      |                     |                    |   |                                               |                       | All 👻 | Search (Alt+Q) 0. 10.31 USD 👿                                           | ⊘ ⊧Ω 🕻      |
|------------------------|--------------------------------------------------------------------------------------|---------------------|--------------------|---|-----------------------------------------------|-----------------------|-------|-------------------------------------------------------------------------|-------------|
| equisition • 14885     | 4997 🝷                                                                               |                     |                    |   |                                               |                       |       | 📃 👁 🖶 🚷 Assign Cart                                                     | Place Order |
| Summary PO Preview     | Comments Attachments History                                                         |                     |                    |   |                                               |                       |       |                                                                         |             |
| General                | ø                                                                                    | Purchasing Use Only |                    | 1 | Shipping & Billing Infor                      | mation                | Ø V   | Draft                                                                   |             |
| Cart Name              | Test for Training                                                                    | Buyer ID            | no value           |   | Ship To                                       |                       |       | Correct these issues.<br>Shoppers may still assign cart to a Requester. | ~           |
| Description            | no value                                                                             | PO Clauses          | 1 View details     |   | Attn: DOLLY M JACKSON<br>Suite/Rm: CL730      |                       |       | Required: Account                                                       |             |
| Prepared by            | DOLLY M JACKSON                                                                      | PO Type             | UNAS<br>Unassigned |   | 2420 NICOLET DR<br>EQUIPMENT SERVICE BUILDING |                       |       | Required: Fund<br>Required: Department                                  |             |
| Prepared for           | DOLLY M JACKSON                                                                      | Bid Number          | no value           |   | GREEN BAY, WI 54311-700<br>United States      | 3                     |       | Required: Program                                                       |             |
| Business Purpose       | Office Supplies (pens, copy paper, etc.)<br>Office Supplies (pens, copy paper, etc.) | Bulletin Number     | no value           |   |                                               |                       |       | Total (10.31 USD)                                                       | ~           |
| OTHER Business Purpose | no value                                                                             | Waiver Number       | no value           |   | Delivery Options                              |                       |       | Subtotal                                                                | 10.31       |
| Business Unit          | UW - Green Bay (UWGBY)                                                               | Offline Contract    | no value           |   | Ship Via                                      | Best Carrier-Best Way |       |                                                                         | 10.31       |
|                        |                                                                                      | Berner and Andrews  |                    |   | Requested Delivery Date                       | no value              |       |                                                                         |             |

### 22. Click Required: Account.

| Edit Funding Stri  | ing |                 |    |                    |                      |                        |              |                  |         |          | ×     |
|--------------------|-----|-----------------|----|--------------------|----------------------|------------------------|--------------|------------------|---------|----------|-------|
| Funding String     |     |                 |    |                    |                      |                        |              |                  |         |          |       |
| GL Business Unit * |     | Speed Chart * 🗄 |    | Account *          | Fund * ±             | Department * 🗄         | Program * 🗄  | PC Business Unit | Project | Class    |       |
| UWGBY              | لا  | NONE_GBY        | ¥. | Search<br>Required | Q Search<br>Required | Q Search<br>© Required | Q C Required | No Value         | Search  | Q Search | ۹     |
| ★ Required fields  |     |                 |    |                    |                      |                        |              |                  |         | Save     | Close |

- 23. GL Business Unit UWGBY
- 24. Speed Chart Leave as NONE\_GBY. This auto fills when UWGBY is selected for the GL Unit.
- 25. Account 4-digit account number. Go to <u>https://www.uwgb.edu/purchasing/shopuw/</u> and click on **Common Account Codes** for a list of common codes.
- 26. Fund 3-digit number from your funding string
- 27. Department 6-digit number. **All department numbers must be in format XXXXXX\_GBY.** You must add the \_GBY to the department number. Use the Magnifying Glass to select the department.
- 28. Program 1-digit number.
- 29. Project Optional. 7-digit alpha numeric. **All project numbers must be in format XXXXXX\_GBY.** You must add the \_GBY to the project number. Use the Magnifying Glass to select the project.
- 30. Class Only used by Athletics.
- 31. Click Save
- 32. Scroll down to the item.
- 33. Click on the Three Dots on the right of the price for the line

| Shop <b>uw+</b>                      |                                                              |                          |             |          |           | All 🕶    | Search (Alt+Q)                        | 0. 10.31 USD 🗑               | ⇔ ⊧ <b>0 t</b> 01 |
|--------------------------------------|--------------------------------------------------------------|--------------------------|-------------|----------|-----------|----------|---------------------------------------|------------------------------|-------------------|
| Requisition • 148854997 •            |                                                              |                          |             |          |           |          | $\equiv$                              | 🗈 🖶 🔕 Assign Cart            | Place Order       |
| Summary PO Preview Comments At       | achments History                                             |                          |             |          |           |          |                                       |                              |                   |
| <ul> <li>SUPPLIER DETAILS</li> </ul> |                                                              |                          |             |          |           | /        | _                                     |                              | _                 |
| Contract no value                    | PO Number To B                                               | le Assigned              |             |          |           |          | -                                     | Draft                        |                   |
|                                      |                                                              |                          |             |          |           |          | Total (10.31                          | USD)                         | ~                 |
| Quote number no value                |                                                              |                          |             |          |           |          | Subtotal                              |                              | 10.31             |
| Item                                 | Catalog No.                                                  | Site/Parkaning           | Linit Price | Quantity | Evt Price |          |                                       |                              |                   |
| E <sup>A</sup> Description Witnesd   | Contariog (to.                                               | unzer i ucragning        | omernee     | quantity | Ext. Thee |          |                                       |                              | 10.31             |
|                                      |                                                              |                          |             |          |           |          | 1415 - 41                             | (                            |                   |
| Contract: no value                   |                                                              |                          |             |          |           |          | What Shext                            | Wait for Validation Response | Ť                 |
| 1 Posters for Orientation            |                                                              | LO                       | 0.01        | 1        | 0.01      |          | Approvers                             | There are no approvers       |                   |
|                                      |                                                              |                          |             |          |           |          | Approvers                             | There are no approvers       |                   |
|                                      |                                                              |                          |             |          |           | Override |                                       |                              | C 🖶               |
| Asset ID no w                        | lue                                                          | Internal Note            | no value    |          |           | Supplie  | r                                     | Show skipped steps           |                   |
| Capital Expense 🗙                    |                                                              | Internal Attachments     | Add         |          |           | Ship To  |                                       |                              |                   |
| Commodity Code 20 /                  | lanar Drinting Environment and Delated Draduate and Consisce | External Note            | no value    |          |           | Delivery | Options                               | rant<br>stive                |                   |
| commonly code 207                    | aper, minung Equipment, and Related Products and Services    | Attachments for supplier | Add         |          |           | Bill TO  | i i i i i i i i i i i i i i i i i i i | JELT IN JACKBON              |                   |
| UNSPSC no w                          | lue                                                          |                          |             |          |           | Credit C | aru mfo                               | r - Parallel Steps           |                   |
| 2 Letterhead for Admissions          |                                                              | EA                       | 1.06        | 5 64     | 6 5.30    |          | y suring                              | DD Velideties                |                   |

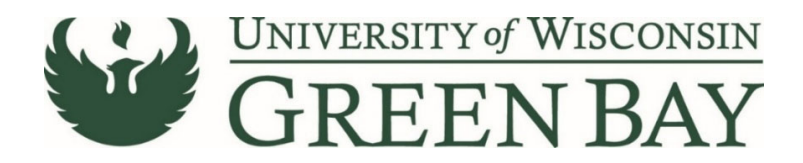

- 34. Click Funding String in the Override menu.
- 35. Click on the **Plus Sign (+)** to add a new funding string line.
- 36. Repeat steps 23 through 31 to enter the additional funding string.

| Override Line 1: Funding | String          |           |              |                |             |                  |         |          |       |
|--------------------------|-----------------|-----------|--------------|----------------|-------------|------------------|---------|----------|-------|
| GL Business Unit *       | Speed Chart * = | Account * | Fund * H     | Department * 🗄 | Program * 🗄 | PC Business Unit | Project | Class 5  |       |
| UWGBY 🖌                  | NONE_GBY        | 2620      | <b>Q</b> 131 | Q 400316_GBY   | Q 1         | ✓ No Value       | Search  | Q Search | ۹     |
|                          |                 |           |              |                |             |                  |         | +        | ~ •   |
| ★ Required fields        |                 |           |              |                |             |                  |         | Save     | Close |

- 37. Repeat for any additional funding lines that need to be entered.
- 38. Click Save.
- 39. Click Place Order.
- 40. When invoices are received, email the invoice and any backup as a PDFs to

<u>Accountspayable@uwgb.edu</u> and include the Requisition number or PO number. <u>Payments will not</u> <u>be processed if the invoice is not emailed to Accounts Payable.</u>